「筆まめ Ver.21」製品 FAQ - 「別のパソコンに保存してあるファイルを筆まめ Ver.21 で使うには?」

## 別のパソコンに保存してあるファイルを筆まめ Ver.21 で使うには?

文書番号 210302 | 更新日 2010 年 9 月 1 日

住所録や文面ファイルを別のパソコンで使用するには、CD や USB メモリなどに保存して移行します。 ここでは、旧バージョンで作成した住所録を CD に保存し、別のパソコンの「**筆まめ Ver.21**」で開く手順をご説 明します。USB メモリに保存している場合でも同じ操作でご使用いただけます。

1. 目的のファイルを CD / DVD に保存する

- 2. 別のパソコンへファイルを移行する
- 3. 筆まめ Ver.21 でファイルを開く

## 🚺 目的のファイルを CD / DVD に保存します

お使いのパソコンの OS によって操作方法が異なります。詳しくは「CD/DVD にファイルを保存するには?」の製品 Q&A をご覧ください。

## 2 別のパソコンへファイルを移行します

2 「筆まめ Ver.21」がインストールされているパソコンを起動し、手順.1 でファイルを保存した CD/DVD をパソコン にセットします。

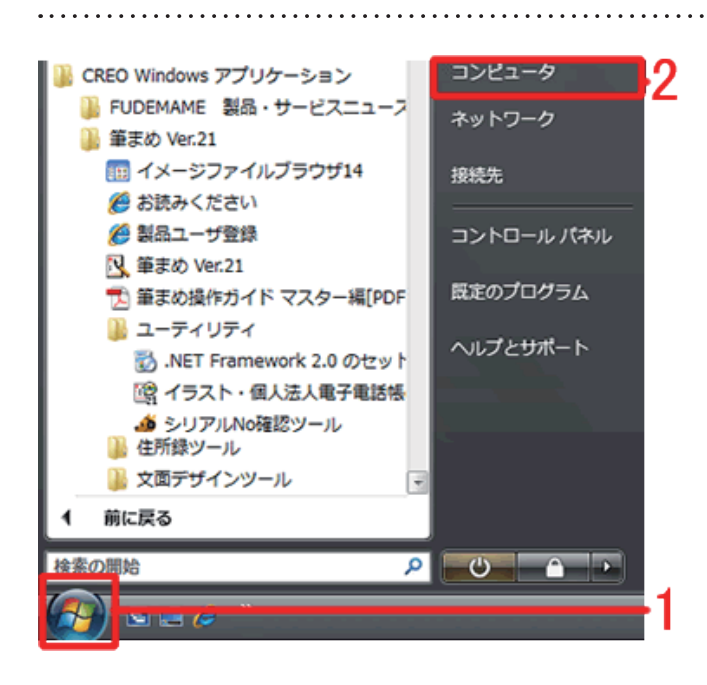

3 画面左下の [スタート] ボタンをクリックし (1)、[コンピュータ] をクリックします (2)。

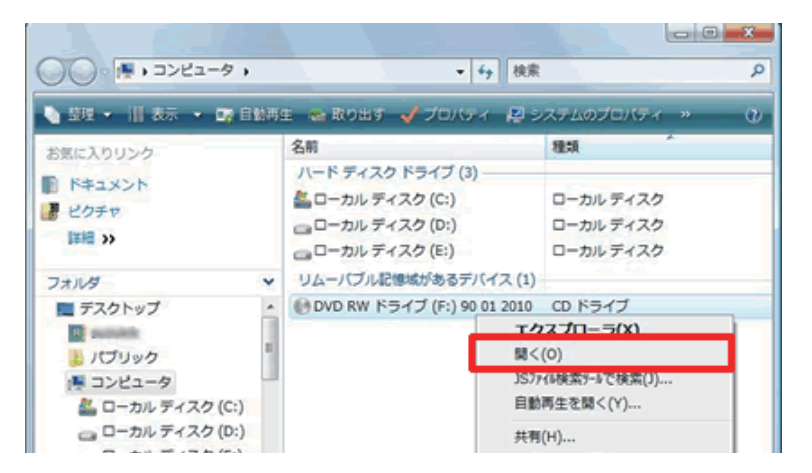

4 CD/DVDのアイコンを右クリックし、[開
く]をクリックします。

「筆まめ Ver.21」製品 FAQ - 「別のパソコンに保存してあるファイルを筆まめ Ver.21 で使うには?」

.....

5 住所録ファイルを右クリックし、[] 同窓会用.fwa **ピー**]をクリックします。 筆まめ住所録ファイル 閒く(0) 43.0 KB 印刷(P) プログラムから開く(H) ۲ 送る(N) ъ 切り取り(T) コピー(C) ショートカットの作成(S) 削除(D) 名前の変更(M) プロパティ(R) 🔟 CREU WINDOWS アノワクーション 6 画面左下にある [スタート] ボタンをク ドキュメント 📗 CREO Windows アプリケーション リックし、[**ドキュメント**]をクリック 📗 FUDEMAME 製品・サービスニュース ネットワーク します。 膨 筆まめ Ver.21 丽 イメージファイルブラウザ14 接続先 ● 製品ユーザ登録 コントロール パネル 🔣 筆まめ Ver.21 既定のプログラム 🏂 筆まめ操作ガイド マスター編[PDF 퉲 ユーティリティ ヘルプとサポート 🛃 .NET Framework 2.0 のセット 〇〇〇 イラスト・個人法人電子電話帳 

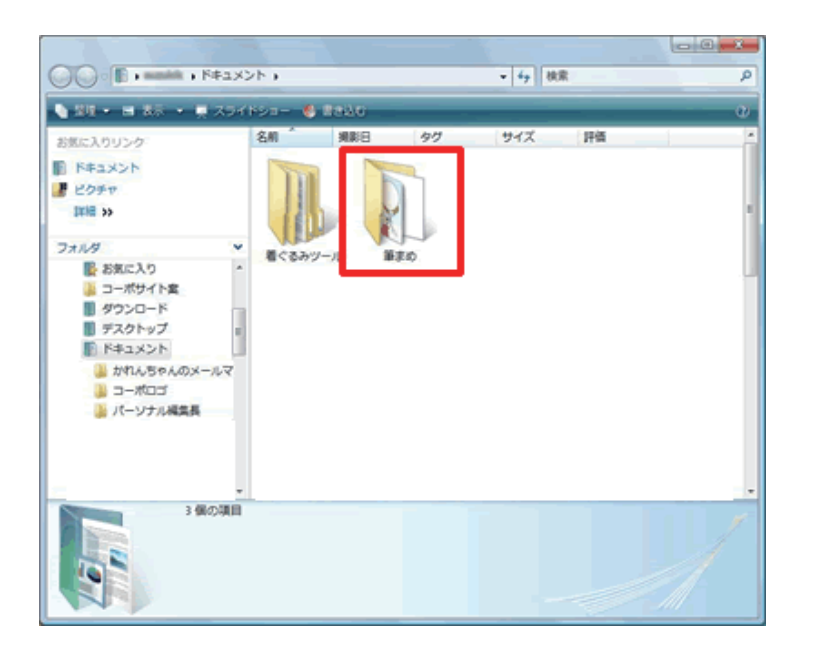

**7** [ドキュメント] 画面が表示されたら、[筆 まめ] フォルダをダブルクリックします。 .....

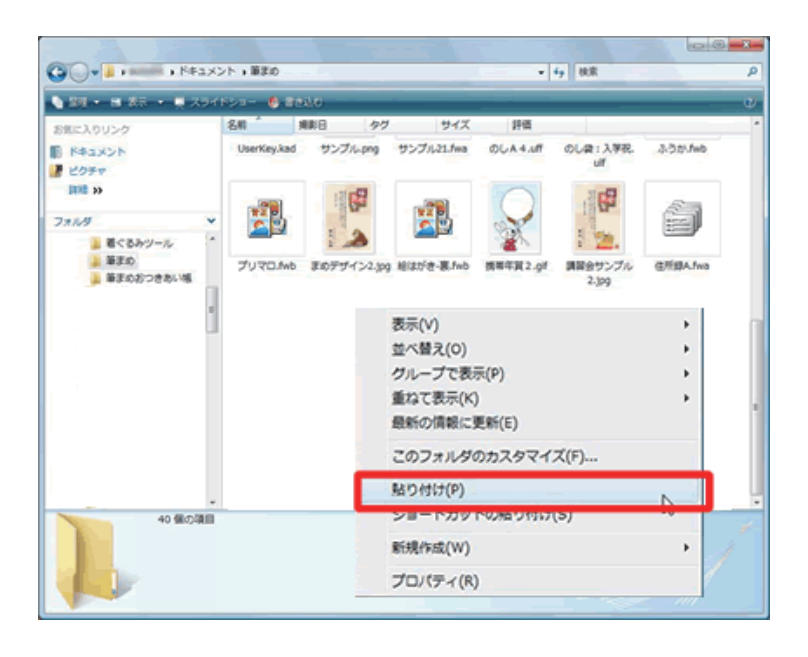

 8 [筆まめ] 画面が表示されたら、画面の 中の空白部分で右クリックし、[貼り付 け] をクリックします。
CD に保存した住所録が貼り付きますの でご確認ください。

**3** 筆まめ Ver.21 でファイルを開きます

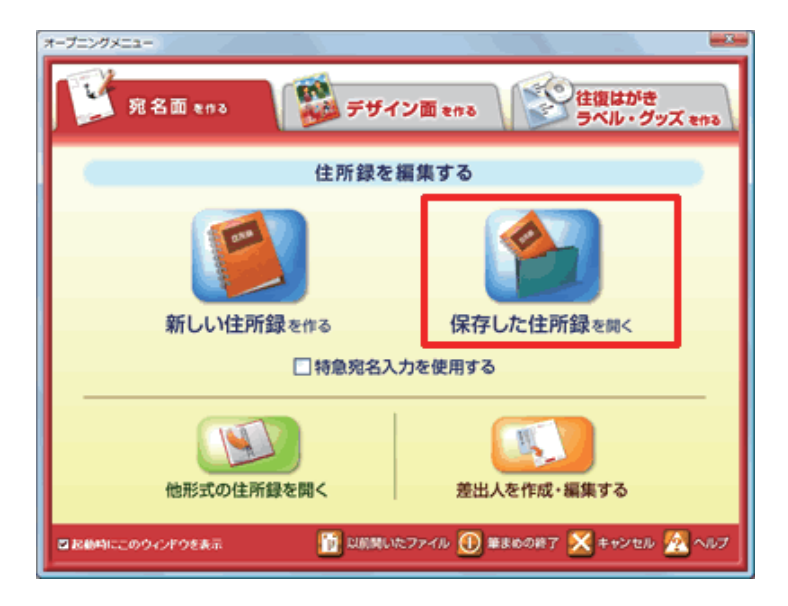

N. 8K< x ファイルの場所(E) 🛛 🍃 筆まめ 匐 デスクトップ ジョン 16-21 -ド数 14 ページョン 16-21 カード数 14 抽出数 0 109/04/17 17:17 -ユーザフォルダ 同窓会用 fwa KIFAXON コンピュータ \*y 1-7 ファイル名(1) サンブル21 fma 間((0) ファイルの種類(I): 住所録ファイル(\*fwa(\*fba)

以上の操作で、別のパソコンに保存したファイルを使用することができます。

9 筆まめを起動します。
オープニングメニューより [宛名面を作る] タブから [保存した住所録を開く]
をクリックします。

10 [ファイルの場所]が「筆まめ」になっ ていることを確認し(1)、開きたい住所 録をクリックし(2)、[開く] ボタンを クリックします(3)。

※「**筆まめ**」フォルダが開かれていない 場合は、左側の [**ユーザフォルダ**] を何 度かクリックすると「**筆まめ**」フォルダ が開かれます。